# %Lepide

**CONFIGURATION GUIDE** 

# ENABLE LOGON/LOGOFF EVENTS

# Table of Contents

| IIIt oduction                          | 3                                |
|----------------------------------------|----------------------------------|
| Manage Logon/Logoff Audit Module       | 3                                |
| 2.1. Install Logon/Logoff Audit Module | 3                                |
| Generate Logon.exe file                | 4                                |
| Create Group Policy Object at Server   | 6                                |
| Support1                               | 7                                |
| Trademarks 1                           | 7                                |
|                                        | Manage Logon/Logoff Audit Module |

# 1. Introduction

This guide takes you through the necessary steps to enable the auditing of logon/logoff events. In both agentless and agent-based auditing, the following steps must be completed:

- Generate **Logon.exe** from the software, while adding or modifying the domain, and create a Group Policy on the server to assign it. It will collect logon and logoff events and passes them to Logon/Logoff Audit Module.
- Install Logon/Logoff Audit Module on the application server which will process logon/logoff events and send it to the software for display.

The following items will not be generated if the above steps are not performed.

- Successful User Logon/Logoff and Domain Controller Logon/Logoff Reports.
- Custom Reports, LiveFeed, alerts, and schedules for above reports.

**NOTE**: This module is not supported in the Least Privilege Model.

# 2. Manage Logon/Logoff Audit Module

The steps to install, manage, and uninstall the logon/logoff Audit Module are explained as follows:

#### 2.1. Install Logon/Logoff Audit Module

To audit logon/logoff events, you will need to install the **Lepide Data Security Platform Logon/Logoff Audit Module** on the application server to collect logon/logoff events. The installer file for this module will come with setup file, which you can download from our website. After downloading this installer file, execute the following steps to install the Logon/Logoff Audit Module:

- 1. Double-click the downloaded installer file to start the installation.
- 2. Click **Next** to proceed to the next step of the license agreement.
- 3. It is recommended to read the license agreement carefully before installing the software.
- 4. If you agree to the license agreement and want to continue with the installation, check **I accept the agreement** and click **Next**.
- 5. The next step lets you customize the location of the shortcuts folder in the Start Menu.
- 6. Click **Browse** and select a different location to modify the location of the shortcuts folder in the Start Menu.
- 7. Click **Next** to use the default or customized shortcuts folder.
- 8. Check the boxes titled Create a desktop icon and/or Create a Quick Launch icon.
- 9. Click **Next** to proceed further. The software is now ready to be installed.

- 10. Click **Install** to begin the installation procedure.
- 11. Once installed, the following page is displayed. It asks for the login credentials of a user with administrative privileges.

| 💥 Setup - Lepide Logon/Log                                                   | _                   |        | $\times$ |       |
|------------------------------------------------------------------------------|---------------------|--------|----------|-------|
| Create service wizard<br>It is recommended to run<br>account must have logon |                     |        |          |       |
|                                                                              |                     |        |          |       |
| User Account :                                                               | Administrator       |        |          |       |
| Password :                                                                   | •••••               |        |          |       |
| Domain Name :                                                                | LepideCorporate.com |        |          |       |
|                                                                              |                     |        |          |       |
|                                                                              |                     |        |          |       |
|                                                                              |                     |        |          |       |
|                                                                              |                     |        |          |       |
|                                                                              |                     | Next > | Ca       | incel |

Figure 1: Add Login Credentials of an Administrator to Create the Service

- 12. Click **Next** after entering the login credentials of an administrator. The next page displays the message of successful installation of the module.
- 13. Click **Finish** to complete the process.

#### 3. Generate Logon.exe file

Perform the following steps to generate the **logon.exe** file.

- 1. Use any of the following methods to start with this process.
  - a. Click on the domain on the settings page and go to the properties.
  - b. In domain properties, go to **Object Class and Other Settings** to access the following settings.

|                                   |                                                                                                    | ×                              |
|-----------------------------------|----------------------------------------------------------------------------------------------------|--------------------------------|
| Organizational Unit Settings      | Object Classes and Other Settings Please select object classes and other settings to be aut Audit: All Object Classes | dited                          |
| Object Classes and Other Settings | Active Directory Object Classes                                                                                       | Exchange Server Object Classes |
| Archive Settings                  | 2                                                                                                    | م م                            |
|                                   | More Audit Settings<br>Audit Failed Logon<br>Audit Successful User Logon/Logoff                                       |                                |
|                                   |                                                                                                    | OK Cancel                      |

Figure 2: Modifying Object Class and Other Settings

- 2. Check Audit Successful User Logon/Logoff option.
- 3. Click the  $\checkmark$  icon to access the following dialog box.

|                                                                                                    | × |
|----------------------------------------------------------------------------------------------------|---|
| Create Logon/Logoff Script                                                                                          |   |
| Enter IP address of machine where Logon/Logoff Server is installed                                                  |   |
| NOTE : Logon.exe will be linked to the specified IP Address and will run only on the<br>above mentioned IP Address. |   |
| Enter path for saving file :                                                                                        |   |
| C: \Users\frank\Documents\                                                                                          | ? |
| OK Cancel                                                                                                    |   |

Figure 3: Dialog box to Create Logon/Logoff Script

4. Enter the IP Address of the application server, where Logon/Logoff Audit Module has been installed.

- 5. Click icon to select the location on the server to the save this executable file.
- 6. Select the folder.
- 7. Click **OK** to go back to the previous dialog box, which now shows the selected folder.
- 8. Click **OK** to generate and save the executable file to the specified location. The following message appears on the screen to confirm the same.

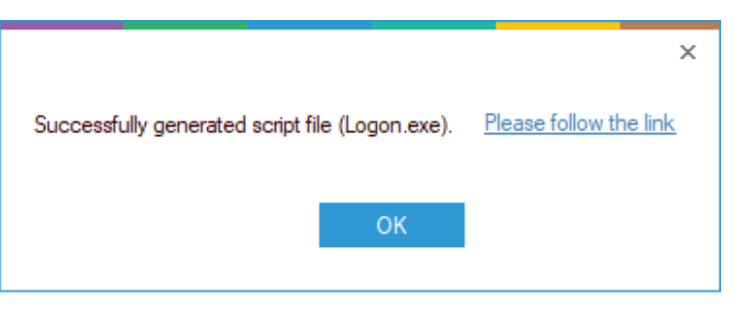

Figure 4: Successfully Generated Executable File

# 4. Create Group Policy Object at Server

Execute the steps below at the domain, of which logon/logoff monitoring you want to enable. (This can be done by opening **gpmc.msc** on the application server as well)

1. Go to Start Menu, All Programs, Administrative Tools, Group Policy Management. It opens Group Policy Management.

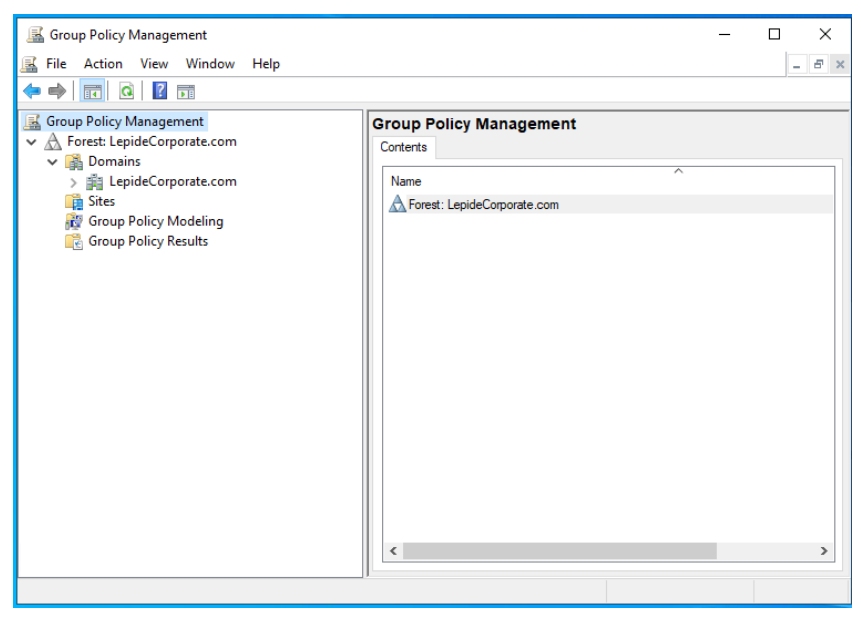

Figure 5: Group Policy Management

2. Right click on the node of the domain to access the following context menu:

| 📓 Group Policy Management                                                                                                    |                                                                                                    | - | - 🗆 🗙 |
|----------------------------------------------------------------------------------------------------|----------------------------------------------------------------------------------------------------|---|-------|
| 📓 File Action View Window                                                                                                    | Help                                                                                                    |   | _ 8 × |
| 🗢 🔿 📅 🧟 🕅                                                                                                    |                                                                                                    |   |       |
| Group Policy Management<br>Composition Composition Composition Composition<br>Composition Composition Composition Composition<br>Composition Composition Composition Composition<br>Composition Composition Composition Composition<br>Composition Composition Composition Composition<br>Composition Composition Composition<br>Composition Composition Composition<br>Composition Composition Composition<br>Composition Composition Composition<br>Composition Composition<br>Composition<br>Composition Composition<br>Composition<br>Compos | Group Policy Management         Contents         Name         Create a GPO in this domain, and Link it here         Link an Existing GPO         Block Inheritance         Group Policy Modeling Wizard         New Organizational Unit         Search         Change Domain Controller         Remove         Active Directory Users and Computers         New Window from Here         Refresh         Properties         Help | ^ |       |
|                                                                                                    |                                                                                                    |   |       |

Figure 6: Context Menu for a Domain in Group Policy Management

3. Select the option Create a GPO in this domain, and Link here.... It displays the following dialog box to create a new Group Policy Object (GPO).

| New GPO             | ×         |
|---------------------|-----------|
| Name:               |           |
| Lepide Logon Logoff |           |
| Source Starter GPO: |           |
| (none)              | ~         |
|                     | OK Cancel |

Figure 7: Providing a Name for the GPO

- 4. Provide a name for the new Group Policy e.g, Lepide Logon Logoff.
- 5. Click **OK**. It creates the new GPO and shows it in the **Group Policy Management** window.

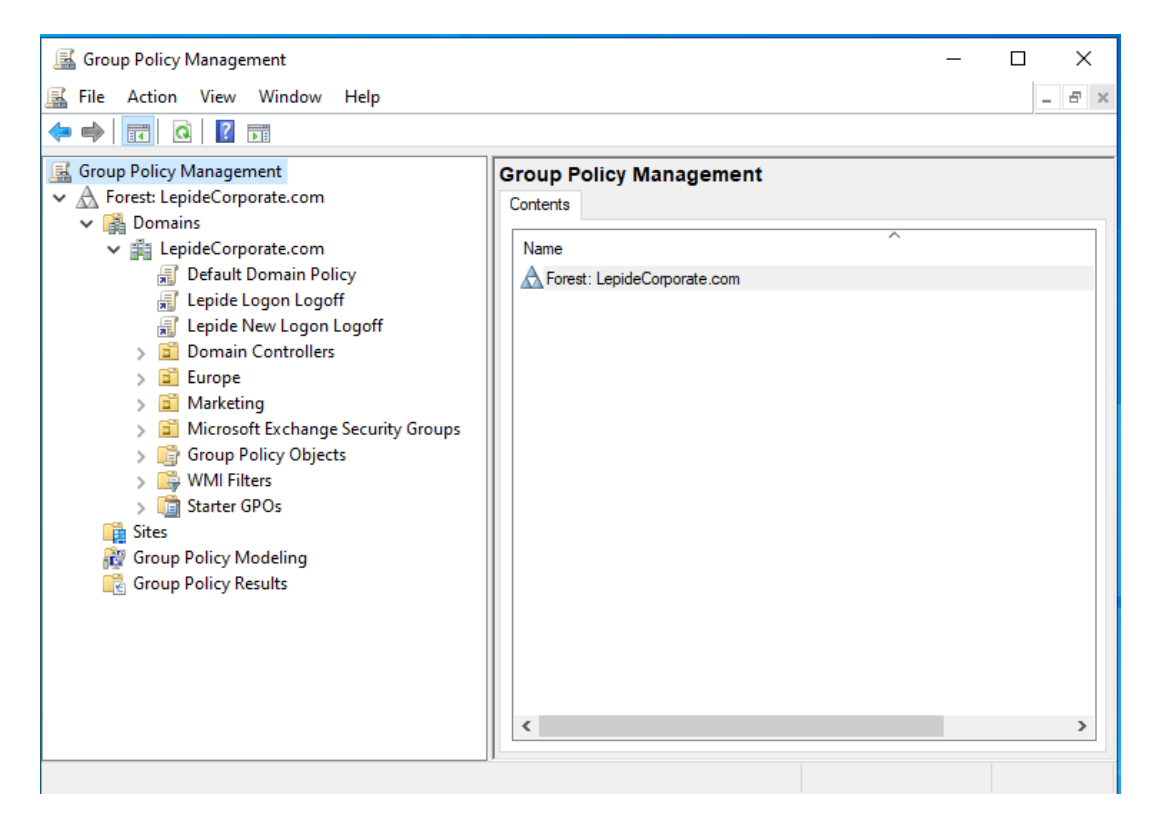

Figure 8: Figure 9: Showing the Newly Created GPO

- 6. Right click on the newly created GPO and click Edit to access Group Policy Management Editor console.
- 7. In the left panel, go to Lepide Logon Logoff, User Configuration, Policies, Windows Settings, Scripts (Logon/Logoff). It displays two policies Logon and Logoff in the right-hand panel.

| Group Policy Management Editor                                                                                                    |                                                                   |                           | - | $\times$ |
|----------------------------------------------------------------------------------------------------|-------------------------------------------------------------------|---------------------------|---|----------|
| File Action View Help                                                                                                    |                                                                   |                           |   |          |
| 🗢 🔿   🚈 🔜 🛛 🖬                                                                                                    |                                                                   |                           |   |          |
| <ul> <li>Policies</li> <li>Policies</li> <li>Policies</li> <li>Policies</li> <li>Software Settings</li> <li>Software Settings</li> <li>Scripts (Logon/Logoff)</li> <li>Security Settings</li> <li>Folder Redirection</li> <li>Ministrative Templates: Policy definitions (ADMX file</li> <li>Preferences</li> </ul> | Scripts (Logon/Logoff)<br>Select an item to view its description. | Name<br>E Logon<br>Logoff |   |          |
|                                                                                                    |                                                                   |                           |   |          |
| < >>                                                                                                    | \Extended \Standard /                                             |                           |   |          |
|                                                                                                    |                                                                   |                           |   |          |

Figure 9: Showing Logon and Logoff Policies

- 8. Here, you must modify the logon policy.
- 9. Double click **Logon** policy in the right-hand panel to access the following dialog box:

| Logon Properties                                                  |                                   | ?          | × |
|-------------------------------------------------------------------|-----------------------------------|------------|---|
| Scripts PowerShell Scripts                                        |                                   |            |   |
| Logon Scripts f                                                   | or Lepide Logon Logoff            |            |   |
| Name                                                              | Parameters                        | Up<br>Down |   |
|                                                                   |                                   | Add        |   |
|                                                                   |                                   | Edit       |   |
|                                                                   |                                   | Remove     |   |
| To view the script files store<br>the button below.<br>Show Files | ed in this Group Policy Object, p | press      | - |
|                                                                   | OK Cancel                         | Apply      |   |

Figure 10: Logon Properties

10. Click **Add** on this tab. It displays the following box to add a script.

| Add a Script       | ×      |
|--------------------|--------|
| Script Name:       | Browse |
| Script Parameters: | biowae |
|                    |        |
| ОК                 | Cancel |

Figure 11: Dialog box to add a logon script

11. Click **Browse** in this new box. Leave this box displayed as it is.

| Browse                                                                                         |                                     |                        |         |              | ×      |
|------------------------------------------------------------------------------------------------|-------------------------------------|------------------------|---------|--------------|--------|
| $\leftrightarrow$ $\rightarrow$ $\checkmark$ $\uparrow$ $\bullet$ Policies $\rightarrow$ {31B2 | F340-016D-11D2-945F-00C04FB984F9} > | USER > Scripts > Logon | 5 V     | Search Logon | م      |
| Organize 🔻 New folder                                                                          |                                     |                        |         |              |        |
| 🕂 Downloads                                                                                    | ^ Name ^                            | Date modified          | Туре    | Size         |        |
| 👌 Music                                                                                        |                                     | No items match your s  | earch.  |              |        |
| Pictures                                                                                       |                                     | no kens materi yours   | concrit |              |        |
| 🗃 Videos                                                                                       |                                     |                        |         |              |        |
| 🏪 Local Disk (C:)                                                                              |                                     |                        |         |              |        |
| LDSPSRV (E:)                                                                                   |                                     |                        |         |              |        |
| 🗫 pCloud Drive (P:)                                                                            |                                     |                        |         |              |        |
| 💣 Network                                                                                      |                                     |                        |         |              |        |
| DESKTOP-MIG9                                                                                   |                                     |                        |         |              |        |
| DMO43                                                                                          |                                     |                        |         |              |        |
| KR710                                                                                          |                                     |                        |         |              |        |
| LDSP                                                                                           |                                     |                        |         |              |        |
| LDSP36                                                                                         |                                     |                        |         |              |        |
| 🔜 LepideCorporate.com                                                                          |                                     |                        |         |              |        |
| <b>File annual</b>                                                                             |                                     |                        |         | AUTIM        |        |
| File name:                                                                                     |                                     |                        | ~       | All Files    | ~      |
|                                                                                                |                                     |                        |         | Open         | Cancel |

Figure 12: Dialog Box to Open a Logon Script File

12. Open the folder where you have saved the **Logon.exe** script file in section 3. Choose **Copy**.

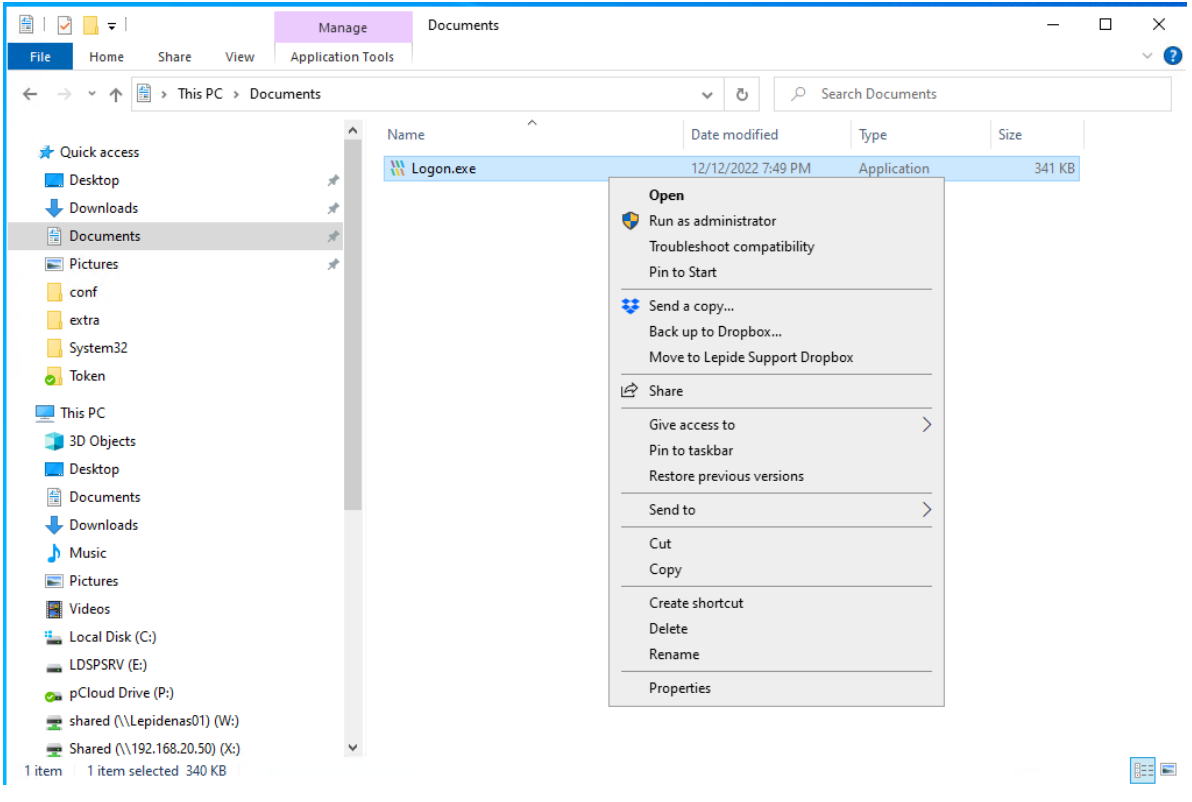

Figure 13: Copying the Logon.exe File

13. Paste this file **logon.exe** in the folder section of the **Browse** window. Copy the path of Logon.exe from the address bar at the top.

| Browse               |                                                |                          |                  |      |              |   |        | × |
|----------------------|------------------------------------------------|--------------------------|------------------|------|--------------|---|--------|---|
|                      | pideCorporate.com\Policies\{E951EF9D-3C26-4295 | -8897-EBBC9D961E83}\User | \Scripts\Logon 🗸 | ō    | Search Logon |   |        | Q |
| Organize 🔻 New folde | er                                             |                          |                  |      |              | - |        | 0 |
| System32 ^           | Name                                           | Date modified            | Туре             | Size |              |   |        |   |
| 💻 This PC            | 🚻 Logon                                        | 12/12/2022 7:49 PM       | Application      | 3    | 341 KB       |   |        |   |
| 3D Objects           |                                                |                          |                  |      |              |   |        |   |
| E Desktop            |                                                |                          |                  |      |              |   |        |   |
| Documents            |                                                |                          |                  |      |              |   |        |   |
| 🕂 Downloads          |                                                |                          |                  |      |              |   |        |   |
| b Music              |                                                |                          |                  |      |              |   |        |   |
| E Pictures           |                                                |                          |                  |      |              |   |        |   |
| 💾 Videos             |                                                |                          |                  |      |              |   |        |   |
| 🏪 Local Disk (C:)    |                                                |                          |                  |      |              |   |        |   |
| LDSPSRV (E:)         |                                                |                          |                  |      |              |   |        |   |
| 🐅 pCloud Drive (P:   |                                                |                          |                  |      |              |   |        |   |
| 💣 Network            |                                                |                          |                  |      |              |   |        |   |
| ~                    |                                                |                          |                  |      |              |   |        |   |
| File na              | ame: Logon                                     |                          |                  | ~    | All Files    |   |        | ~ |
|                      | L                                              |                          |                  |      | Open         | ( | Cancel |   |

Figure 14: Logon.exe Filename Pasted

14. This process is used to place the **Logon.exe** file in the default **SYSVOL** location of the domain. Click **Cancel** and then exit the window.

| Add a Script       |    | ×      |
|--------------------|----|--------|
| Script Name:       |    |        |
|                    |    | Browse |
| Script Parameters: |    |        |
|                    |    |        |
|                    | OK | Cancel |

Figure 15: Add a Script

- 15. Click **OK**. It takes you back to the **Logon Properties**.
- 16. Click **Cancel** and exit the GPO settings.
- 17. In the Group Policy Management Editor, Go to Administrative Templates, System, Logon
- 18. Enable the setting **Run these programs at user logon.** Click on **Show**.

| s at user logon | — L X                                                                                                    | (                                                                         |
|-----------------|----------------------------------------------------------------------------------------------------|---------------------------------------------------------------------------|
| s at user logon | Previous Setting Next Setting                                                                                                    |                                                                           |
| Comment:        | ^                                                                                                    |                                                                           |
|                 |                                                                                                    |                                                                           |
|                 | ~                                                                                                    | 4                                                                         |
| Supported on:   | At least Windows 2000                                                                                                    |                                                                           |
|                 | · · · · · · · · · · · · · · · · · · ·                                                                                                    | /                                                                         |
|                 | Help:                                                                                                    |                                                                           |
| Show            | This policy setting specifies additional programs or documents<br>that Windows starts automatically when a user logs on to the<br>system.           If you enable this policy setting, you can specify which programs<br>can run at the time the user logs on to this computer that has<br>this policy applied.           To specify values for this policy setting, click Show. In the Show<br>Contents dialog box in the Value column, type the name of the<br>executable program (.exe) file or document file. To specify<br>another name, press ENTER, and type the name. Unless the file is<br>located in the %Systemroot% directory, you must specify the<br>fully qualified path to the file.           If you disable or do not configure this policy setting, the user will<br>have to start the appropriate programs after logon.           Note: This setting appears in the Computer Configuration and<br>User Configuration folders. If both settings are configured, the<br>system starts the programs specified in the Computer | <                                                                         |
|                 | s at user logon Comment: Supported on: Show                                                                                                    | s at user logon       Previous Setting       MextSecting         Comment: |

Figure 16: Run these Programs at User Logon

19. Paste the path in the **Value** field and add **Logon.exe** at the end. Click **OK**. Please see the screenshot below:

| how ( | Contents         |               |             |            | _             |          | ×      |
|-------|------------------|---------------|-------------|------------|---------------|----------|--------|
| tems  | to run at logon  |               |             |            |               |          |        |
|       | Value            |               |             |            |               |          |        |
|       | \Policies\{E951E | F9D-3C26-4295 | -8897-EBBC9 | D961E83}\U | ser\Scripts\L | ogon\Log | on.exe |
|       |                  |               |             |            |               |          |        |
|       |                  |               |             |            |               |          |        |
|       |                  |               |             |            |               |          |        |
|       |                  |               |             |            |               |          |        |
|       |                  |               |             |            |               |          |        |
|       |                  |               |             |            |               |          |        |
|       |                  |               |             |            |               |          |        |
|       |                  |               |             |            |               |          |        |
|       |                  |               |             |            | ОК            | Canc     | el     |
|       |                  | Figure 1      | 7: Show (   | Contents   |               |          |        |

- 20. Click **Apply** and exit the window.
- 21. In the Group Policy Management Editor, Go to **Administrative Templates**, **Windows Components**, **Attachment Manager**.

| Group Policy Management Editor                                                               |                                                                                                    |                                                      |                |         | - a × |
|----------------------------------------------------------------------------------------------|----------------------------------------------------------------------------------------------------|------------------------------------------------------|----------------|---------|-------|
| File Action View Help                                                                        |                                                                                                    |                                                      |                |         |       |
| ← →   2 m →   0 m   7                                                                        |                                                                                                    |                                                      |                |         |       |
| I Lepide Logon Logoff [LPDC1_LEPIDECORPORATE.COM] Policy                                     | Attachment Manager                                                                                                    |                                                      |                |         |       |
| V 👫 Computer Configuration                                                                   |                                                                                                    | 1                                                    |                |         |       |
| > Policies                                                                                   | Inclusion list for low file types                                                                                                    | Setting                                              | State          | Comment |       |
| > C Preferences                                                                              | Edit policy settion                                                                                                    | Notify antivirus programs when opening attachments   | Not configured | No      |       |
| v 🅵 User Configuration                                                                       | con princy manny.                                                                                                    | Trust logic for file attachments                     | Not configured | No      |       |
| V 🧾 Policies                                                                                 | Requirements:                                                                                                    | Do not preserve zone information in file attachments | Not configured | No      |       |
| > 📫 Software Settings                                                                        | At least Windows XP Professional                                                                                                    | E Hide mechanisms to remove zone information         | Not configured | No      |       |
| V 🛄 Windows Settings                                                                         | with SP2                                                                                                    | Default risk level for file attachments              | Not configured | No      |       |
| Scripts (Logon/Logoff)                                                                       | Description                                                                                                    | 😥 Inclusion list for high risk file types            | Not configured | No      |       |
| > 🔁 Security Settings                                                                        | This policy setting allows you to                                                                                                    | 😥 Inclusion list for low file types                  | Not configured |         |       |
| > 🤐 Folder Redirection                                                                       | configure the list of low-risk file                                                                                                    | inclusion list for moderate risk file types          | Not configured | No      |       |
| > III Policy-based QoS                                                                       | types. If the attachment is in the list                                                                                                    |                                                      |                |         |       |
| Administrative Templates: Policy definitions (ADMX files) retrieved from the local computer. | of low-risk file types, windows will<br>not promot the user before accession                                                                                                    |                                                      |                |         |       |
| > Control Panel                                                                              | the file, regardless of the file's zone                                                                                                    |                                                      |                |         |       |
| > Desktop                                                                                    | information. This inclusion list                                                                                                    |                                                      |                |         |       |
| > Network                                                                                    | overrides the list of high-risk file                                                                                                    |                                                      |                |         |       |
| Shared Folders                                                                               | types built into Windows and has a<br>lower precedence than the high-rick                                                                                                    |                                                      |                |         |       |
| > Start Menu and laskbar                                                                     | or medium-risk inclusion lists (where                                                                                                    |                                                      |                |         |       |
| ) jugarni                                                                                    | an extension is listed in more than                                                                                                    |                                                      |                |         |       |
| V windows components                                                                         | one inclusion list).                                                                                                    |                                                      |                |         |       |
| Add features to windows Tu                                                                   | Management of the section of the section of the sec |                                                      |                |         |       |
| App runtime                                                                                  | can specify file types that pose a low                                                                                                    |                                                      |                |         |       |
| Allackment Manager                                                                           | risk.                                                                                                    |                                                      |                |         |       |
| Autofilia Delivier                                                                           |                                                                                                    |                                                      |                |         |       |
| Calculater                                                                                   | If you disable this policy setting,                                                                                                    |                                                      |                |         |       |
| Cloud Content                                                                                | Windows uses its default trust logic.                                                                                                    |                                                      |                |         |       |
| Credential Unar Interface                                                                    | If you do not configure this policy                                                                                                    |                                                      |                |         |       |
| Data Collection and Deniau Builds                                                            | setting, Windows uses its default trust                                                                                                    |                                                      |                |         |       |
| Deriton Gednete                                                                              | logic.                                                                                                    |                                                      |                |         |       |
| Desiton Window Manager                                                                       |                                                                                                    |                                                      |                |         |       |
| Digital Locker                                                                               |                                                                                                    |                                                      |                |         |       |
| Edge III                                                                                     |                                                                                                    |                                                      |                |         |       |
| > File Explorer                                                                              |                                                                                                    |                                                      |                |         |       |
| File Revocation                                                                              |                                                                                                    |                                                      |                |         |       |
| IME INE                                                                                      |                                                                                                    |                                                      |                |         |       |
| Instant Search                                                                               |                                                                                                    |                                                      |                |         |       |
| > Calinternet Explorer                                                                       |                                                                                                    |                                                      |                |         |       |
| Location and Sensors                                                                         |                                                                                                    |                                                      |                |         |       |
| > Microsoft Management Console                                                               |                                                                                                    |                                                      |                |         |       |
| > Microsoft User Experience Virtualization                                                   |                                                                                                    |                                                      |                |         |       |
| Multitasking                                                                                 |                                                                                                    |                                                      |                |         |       |
| > 🧾 NetMeeting                                                                               |                                                                                                    |                                                      |                |         |       |
| Network Sharing                                                                              |                                                                                                    |                                                      |                |         |       |
| OOBE                                                                                         |                                                                                                    |                                                      |                |         |       |
| Presentation Settings                                                                        |                                                                                                    |                                                      |                |         |       |
| > 🧱 Remote Desktop Services                                                                  |                                                                                                    |                                                      |                |         |       |
| RSS Feeds                                                                                    |                                                                                                    |                                                      |                |         |       |
| Search                                                                                       |                                                                                                    |                                                      |                |         |       |
| Sound Recorder                                                                               |                                                                                                    |                                                      |                |         |       |
| Store                                                                                        |                                                                                                    |                                                      |                |         |       |
| > III NDHEPL V                                                                               | Extended Standard                                                                                                    |                                                      |                |         |       |
| 8 setting(s)                                                                                 |                                                                                                    |                                                      |                |         |       |

Figure 18: Attachment Manager

22. Click on **Inclusion List for Low File Types.** Enable it and type **Logon.exe** in the Options Box.

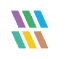

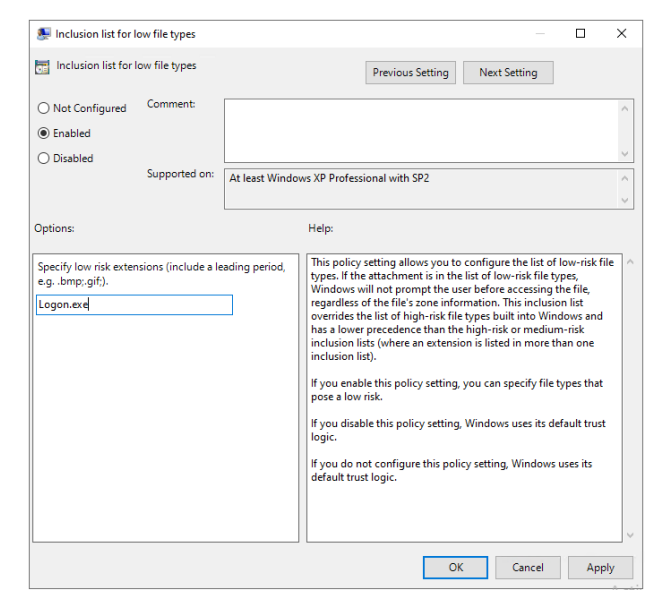

Figure 19: Inclusion List for Low File Types

- 23. Close the **Group Policy Management Editor** console.
- 24. Come back to Group Policy Management console.
- 25. Select the newly created/modified policy in the Left Panel. It shows its details in the right-hand panel.

| 📓 Group Policy Management                                                                                                    |                                                                                                    |                                                                                  |                                                  |                     |                             | - | пх    |
|----------------------------------------------------------------------------------------------------|----------------------------------------------------------------------------------------------------|----------------------------------------------------------------------------------|--------------------------------------------------|---------------------|-----------------------------|---|-------|
| 🔜 File Action View Window Help                                                                                                    |                                                                                                    |                                                                                  |                                                  |                     |                             |   | _ & × |
| 🗢 🔿 🙍 📰 🗙 🙆 📓 🖬                                                                                                    |                                                                                                    |                                                                                  |                                                  |                     |                             |   |       |
| Group Policy Management<br>✓ ▲ Forest: LepideCorporate.com<br>✓ ➡ Domains<br>✓ ➡ LepideCorporate.com<br>➡ LepideLogonLogoff<br>➡ Lepide New Logon Logoff<br>➡ Lepide New Logon Logoff<br>➡ Lepide New Logon Logoff<br>➡ Europe<br>> ➡ Europe<br>> ➡ Marketing<br>> ➡ Marketing<br>> ➡ Marketing<br>> ➡ Group Policy Objects<br>> ➡ Group Policy Objects<br>> ➡ Stater<br>∰ Group Policy Modeling<br>➡ Group Policy Results | Lepide Logon Log<br>Scope Details Settin<br>Links<br>Display links in this locat<br>The following sites, dom<br>Location<br>Location<br>Location<br>LepideCorporate.co<br>Security Filtering<br>The settings in this GPO<br>Name<br>Latherticated User | off ja Delegation on: LepideC ains. and OUs are Inked m can only apply to the fo | orporate.com<br>d to this GPO:<br>Enforced<br>No | Link Enabled<br>Yes | Path<br>LepideCorporate.com |   |       |
|                                                                                                    | Add                                                                                                    | Remove                                                                           | Properties                                       |                     |                             |   |       |
|                                                                                                    | WMI Filtering<br>This GPO is linked to th<br><none></none>                                                                                                    | e following WMI filter:                                                          | ~                                                | Open                |                             |   |       |
|                                                                                                    | 1                                                                                                    |                                                                                  |                                                  |                     |                             |   |       |

Figure 20: Showing the Properties of Newly Created Policy

- 26. Close the Group Policy Management console.
- 27. Go to **Run** or **Command Prompt** and type the command **gpupdate**.
- 28. Press Enter to run the gpupdate command to update the group policies.

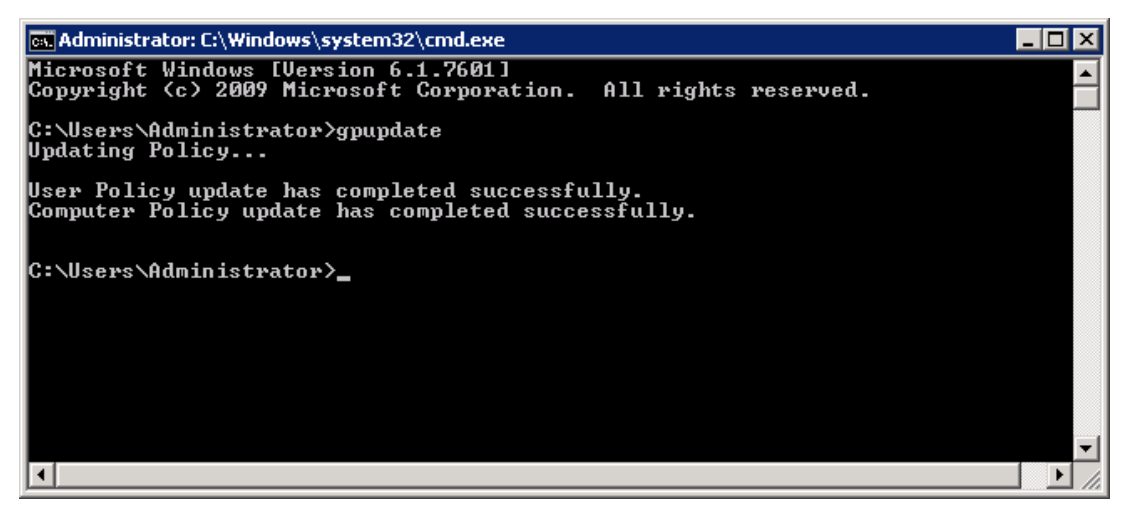

Figure 21: Updated the Group Policies successfully

29. You will need to logoff the current user and then logon again in the Windows Server to run **logon.exe** file.

# 5. Support

If you are facing any issues whilst installing, configuring, or using the solution, you can connect with our team using the contact information below.

#### **Product Experts**

USA/Canada: +1(0)-800-814-0578 UK/Europe: +44 (0) -208-099-5403 Rest of the World: +91 (0) -991-004-9028

#### **Technical Gurus**

USA/Canada: +1(0)-800-814-0578 UK/Europe: +44 (0) -208-099-5403 Rest of the World: +91(0)-991-085-4291

Alternatively, visit <u>https://www.lepide.com/contactus.html</u> to chat live with our team. You can also email your queries to the following addresses:

sales@Lepide.com

support@Lepide.com

To read more about the solution, visit https://www.lepide.com/data-security-platform/.

### 6. Trademarks

Lepide Data Security Platform, Lepide Data Security Platform App, Lepide Data Security Platform App Server, Lepide Data Security Platform (Web Console), Lepide Data Security Platform Logon/Logoff Audit Module, Lepide Data Security Platform for Active Directory, Lepide Data Security Platform for Group Policy Object, Lepide Data Security Platform for Exchange Server, Lepide Data Security Platform for SQL Server, Lepide Data Security Platform SharePoint, Lepide Object Restore Wizard, Lepide Active Directory Cleaner, Lepide User Password Expiration Reminder, and LiveFeed are registered trademarks of Lepide Software Pvt Ltd.

All other brand names, product names, logos, registered marks, service marks and trademarks (except above of Lepide Software Pvt. Ltd.) appearing in this document are the sole property of their respective owners. These are purely used for informational purposes only.

Microsoft®, Active Directory®, Group Policy Object®, Exchange Server®, Exchange Online®, SharePoint®, and SQL Server® are either registered trademarks or trademarks of Microsoft Corporation in the United States and/or other countries.

NetApp® is a trademark of NetApp, Inc., registered in the U.S. and/or other countries.

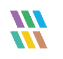